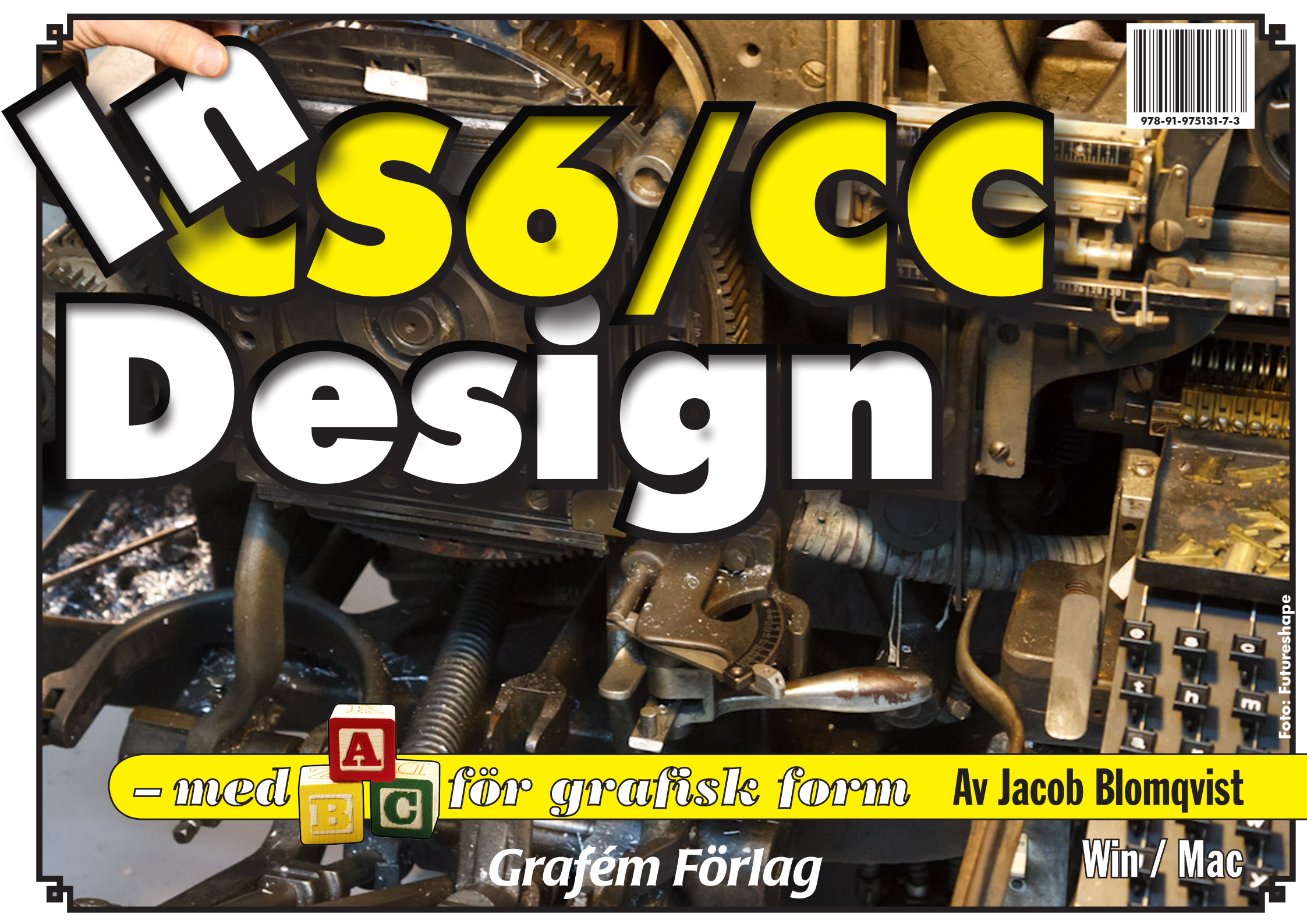

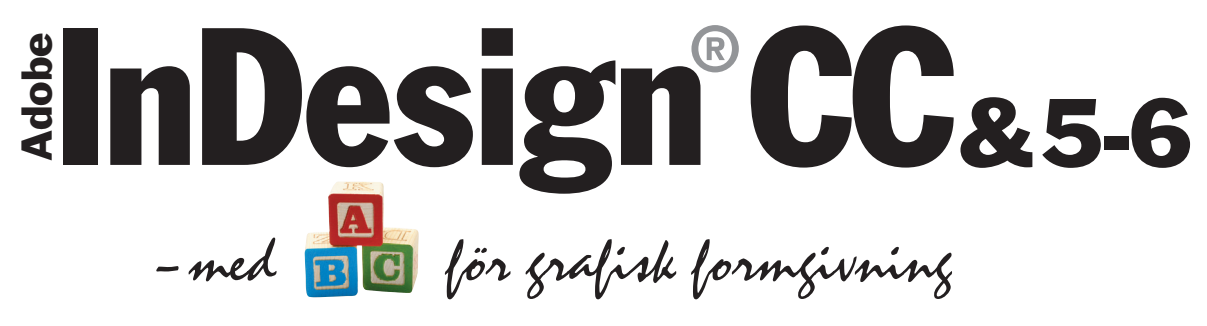

+ Skiva för Win & Mac med teckensnitt, övningsmaterial (Windows/Mac)

Av Jacob Blomqvist

# Grafém Förlag

# © Grafém Förlag 2013

Ronnebyvägen 2 121 52 Johanneshov 08-600 31 27 **www.grafem.se** ISBN 978-91-975131-7-3 PageLine AB 2013

Detta verk är skyddat av upphovsrätten! All kopiering är förbjuden utöver vad som anges i avtalet om kopiering i skolorna (UFB 4).

InDesign, PostScript, Photoshop, Illustrator, Acrobat är registrerade varumärken för Adobe Systems Inc.

# Moment

| Avsnittsmärke (på mallsida)              | 66     |
|------------------------------------------|--------|
| Avsnittsnamn                             | 69     |
| Bana (redigera)                          | 136    |
| Banhanteraren (se särskilt faktauppslag) | 138    |
| Baslinjebunden text, mellanrubriker      | 74     |
| Baslinjeraster (använda)                 | 72     |
| Baslinjeraster (ställa in)               | 72     |
| Dokument, nytt                           |        |
| Dokumentsidorna                          | 64     |
| Figur                                    |        |
| Figursättning efter objekt               | 144    |
| Figursättning efter urklippsbana         | 144    |
| Folder, skapa                            | 74     |
| Fyllning / linje                         |        |
| Färga                                    |        |
| Färgbibliotek (importera)                | 138    |
| Justera mellanrum                        |        |
| Kapslat format                           |        |
| Kontur (längs linje)                     | 152    |
| Kuler                                    |        |
| Lager                                    | 150    |
| Lager, flytta objekt mellan              | 150    |
| Levande hörn                             |        |
| Linje                                    |        |
| Mallsidorna                              | 64     |
| Marginaler och satsyta                   | 115    |
| Markeraren bibehålls                     |        |
| Markering av dolda objekt                |        |
| Mini Bridge                              |        |
| Montera bild                             | 67, 80 |
| Montera text                             | 67, 80 |
| Objekt (omforma)                         | 138    |
| Objekt, Duplicering                      |        |
| Objektformat                             |        |
| Olika spaltindelning i samma textram     |        |
| Pennan                                   | 138    |
| Polygon                                  |        |
| Repetera över sida (via PDF-fil)         | 60     |
| Ritstiftet                               | 136    |
| Saxen                                    |        |
| Sidnummer (på mallsida)                  |        |
| SidorPanelens meny                       |        |
| Sidstorlekar, blanda i samma dokument    |        |
| Sidverktyget                             | 64     |
|                                          |        |

| Skalning/rotation                        |     |
|------------------------------------------|-----|
| Skapa publikationer för pekdatorer (5.5) |     |
| Spalter, balansera                       |     |
|                                          |     |
| StyckePanelen                            |     |
| Śtödraster                               | 152 |
| Tabell                                   |     |
| Teckenformatmallar                       |     |
| TeckenformatPanelen                      |     |
| Text (skriva in)                         |     |
| Text- eller ramegenskap?                 |     |
| Text på bana                             |     |
| Textattribut                             |     |
| Textbana, objekt på                      |     |
| Texten, markera delar av                 |     |
| Textkontur (skapa)                       |     |
| Textramar (länka)                        | 152 |
| Textramar, alternativ för                |     |
| Textramar, länkade                       |     |
| Utskrift                                 |     |
| Åsidosättningar                          |     |
| Övertona                                 |     |

#### Exempel på ett moment

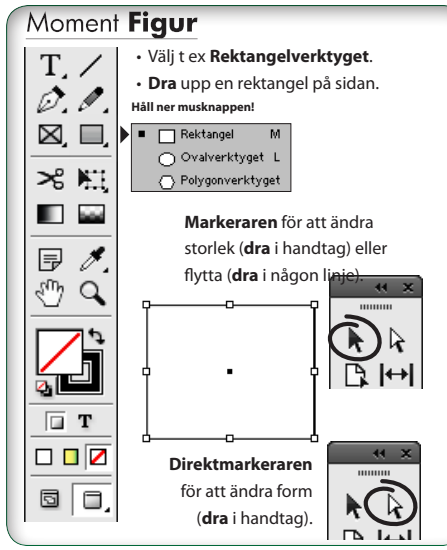

# Innehåll

| Inledning                                              | 5  |
|--------------------------------------------------------|----|
| Så är boken upplagd                                    | 6  |
| Så fungerar instruktionerna till övningarna            | 7  |
| 0. Uppläggning                                         | 7  |
| Skivans innehåll                                       | 8  |
| Grundläggande                                          |    |
| Ett program för grafisk formgivning                    | 10 |
| Ramar – grundläggande för arbetet i InDesign           | 10 |
| Förbered dig!                                          | 12 |
| Panelerna i InDesign CS55 – under menyn Fönster Window | 13 |
| Menyöversikt                                           | 14 |
| Verktygen i Verktygslådan                              | 15 |
| Tips för arbetet                                       | 16 |
| Nyheter i InDesign CS 5.0 och 5.5                      | 18 |
| Sidinnehåll                                            | 20 |
| Nyheter i InDesign CS 6.0 & CC                         | 20 |
| 1. Markera och flytta objekt                           | 22 |
| Markera och flytta                                     | 23 |
| Linjaler och stödlinjer                                | 26 |
| Stödlinjer för textmontering – baslinjeraster          | 27 |
| 2. Navigering i dokumentet                             | 28 |
| Navigering i dokumentet                                | 29 |
| Grafik och färg                                        |    |
| 3. Grafik och färg                                     | 32 |
| Färg och Övertoning                                    | 33 |
| Fönster/Objekt och layout/Justera                      | 37 |
| Ordningen på objekt                                    | 38 |

| Bildhantering                                | 39 |
|----------------------------------------------|----|
| Fönster/Färg/Färgrutor Window/Color/Swatches | 40 |
| Färgsystem för webb och tryckning            | 41 |
| Utskrift                                     | 42 |
| Skapa färgrutor och färggrupper              | 44 |

# Typografi

| Läsprocessen och typografin                  | 46 |
|----------------------------------------------|----|
| Teckensnittets breddvärden                   | 48 |
| Tecknets delar                               | 49 |
| Radlängd                                     | 50 |
| Avstavning                                   | 51 |
| Sex viktiga teckensnittsklasser              | 52 |
| Allmän tillriktning (spärrning och knipning) | 54 |
| Parvis tillriktning (kerning)                | 55 |
| 4. Textverktyget                             | 56 |
| Textramar och textinskrivning                | 57 |
| TeckenPanelen och StyckePanelen              | 59 |
| Grafiskt profilprogram                       | 61 |
| Omformningar                                 | 62 |

# Sidor och texthantering

| 5. Sidor och mallsidor               | 64 |
|--------------------------------------|----|
| Fönster/Sidor Window/Pages           | 65 |
| Montera text och bild                | 67 |
| Mer om mallsidor                     | 71 |
| 6. Baslinjeraster                    | 72 |
| Baslinjeraster                       | 73 |
| Om spalternas överkanter ej linjerar | 77 |

| 7. Formatmallar    | 78 |
|--------------------|----|
| Sammanfattning     | 79 |
| Styckeformatmallar | 79 |
| Sammanfattning     | 82 |
| Teckenformatmallar | 82 |

# Interaktivt

| 8. Bygg en webbsida i Flashformat         | 84  |
|-------------------------------------------|-----|
| 9. Skapa en e-bok                         | 89  |
| 10. Flytande layouter                     | 92  |
| Regel för flytande sida: SKALA            | 93  |
| Regel för flytande sida: CENTRERA IGEN    | 94  |
| Regel för flytande sida: OBJEKTBASERAD    | 95  |
| Regel för flytande sida: STÖDLINJEBASERAD | 96  |
| Skapa formulär för PDF                    | 97  |
| 11. Publicering för pekdatorer (5.0, 5.5) | 98  |
| Formgivning                               |     |
| Checklista för en trycksak                | 104 |
| Att tänka på vid färgtryck                | 105 |
| Arbetsgång vid formgivning                | 106 |
| Checklista för grafisk form               | 108 |
| 12. Formgivningsövningar                  | 110 |
| De olika delarna i en bok                 | 114 |
| Bygg upp en roman                         | 116 |
| Skapa en tidning                          | 118 |
| Gör en innehållsförteckning               | 120 |
| Gör ett index                             | 121 |

| 13. Objektformat                 | 122 |
|----------------------------------|-----|
| Objektformat                     | 123 |
| Bibliotek                        | 124 |
| Banhanteraren                    | 126 |
| 14. Tabeller                     | 128 |
| Fönster/Text och tabeller/Tabell | 129 |
| Tabellformat                     | 130 |
| Tabuleringar och indrag          | 132 |
| Fönster/Länkar Window/Links      | 133 |
| Gruppera och kapsla              | 134 |
| Ritverktyg, banor och lag        | er  |
| 15. Ritstiftet                   | 136 |
| Ritstiftet                       | 137 |
| Effekter                         | 140 |
| Färgblandningslägen              | 141 |

142

144

145

146

147

148 150

151

153

154

155

156

157

Detta verk är skyddat av upphovsrätten! All kopiering är förbjuden utöver vad som anges i avtalet om kopiering i skolorna (UFB 4).

Layoutövningar l

Fönster/Figursättning Window/Text Wrap

17. Textkonturer och text på bana

Automatiska urklippsbanor

16. Figursättning

Text på bana

LagerPanelen

Layoutövningar l

Layoutövningar II

Layoutövningar III

18. Lager

Sakregister

Sammansatta banor

4

# Inledning

Tack för att du har valt just min bok för att lära dig Adobe InDesign! InDesign är ett program för grafisk formgivning, det senaste som tillkommit. Det har nu funnits i tio år, och har hunnit bli ordentligt utvecklat och etablerat. Det är mycket lättanvänt och har mängder av bra saker för att kunna producera perfekta trycksaker på kort tid.

Programmet har en hel del funktioner för skapande grafik, men tonvikten ligger på att sammanföra texter, bilder och grafik från andra program; Word, Photoshop och Illustrator. Till den kreativa sidan hör verktygen Pennan och Ritstiftet. Och även effekter som skuggor och kantludd längs bilder och texter, samt många olika sätt att blanda till färger. Samtidigt går det, sedan flera versioner tillbaka, att använda genomskinlighet i alla valörer. Boken består av ett antal kapitel, som vart och ett tar upp någon sida av programmet. Den vanligaste kapiteltypen består av beskrivningen av ett antal "moment", som följs av en praktisk övning. Detta upplägg kompletteras av en översiktlig sammanfattning, eller en faktasida. Momenten är korta och enkla, för att man lätt ska hitta och förstå, och lätt kunna kontrollera hur saker och ting hänger ihop. Vissa sidor summerar alltså ett viktigt kapitels innehåll, medan andra innehåller saker som du förmodligen behöver lära dig någongång längre fram i din grafiska utveckling – exempelvis hur man gör en innehållsförteckning eller bygger ett sakregister (index).

Slutligen så har boken även ett antal extra övningsuppgifter, varav två tar upp hur man går tillväga för att producera en bok respektive en tidning.

> Jacob Blomqvist jacob@grafem.se

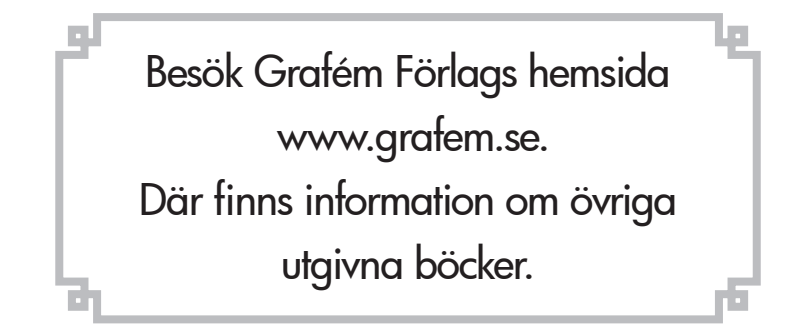

# Så är boken upplagd

**Boken består av** kapitel, vart och ett uppbyggt av några "moment", en layoutuppgift, samt en eller flera faktasidor. Till de olika uppgifterna som ska lösas hör texter och bilder, som ligger på skivan, i mappar med motsvarande kapitelnamn. Faktasidorna har sina egna övningsdokument, som ligger i mappen **FAKTAUppgifter**.

#### Här börjar kapitlet

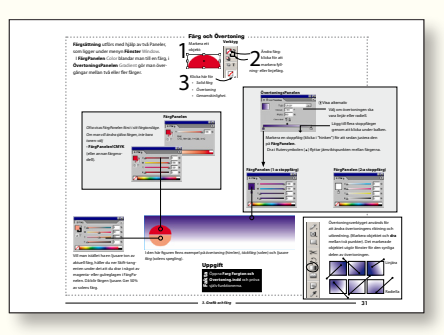

De flesta kapitlen inleds med ett antal Moment. Det är kortfattade beskrivningar av enskildheter i programmet. Övningsmaterialet ligger i en mapp med samma namn som kapitlet.

#### Faktasida eller sammanfattning

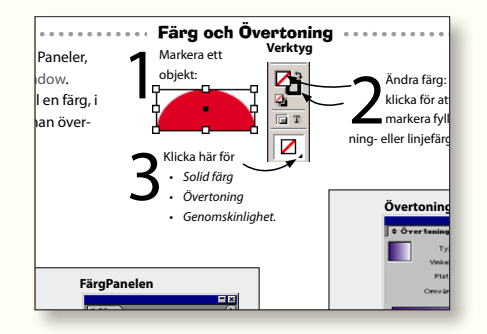

Sedan kommer en Faktasida, som innehåller övningens ämne i översikt.

Övningsdokumentet ligger i mappen **FAKTAUppgifter** 

på skivan.

Förslag
Gör huvudövningen.
Gör enbart faktasidan (för mer erfarna användare).
Gör båda. Det ger grunderna samt en repetition.

#### Övningsuppgiften

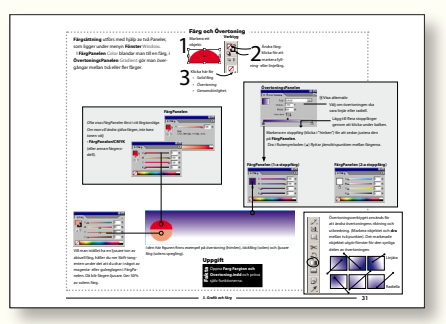

Följ punkterna för att lösa uppgiften. Gör åter-blickar på kapitlets Moment alltefter behov.

#### Facit till övningarna

Till varje övning finns ett "facit", det vill säga det dokument som övningen leder till. De ligger i en mapp som heter Facit. Filnamnen börjar med "Facit" följt av kapitlets titel.

#### Lathund och översättning

På CD-skivan medföljer en **Lathund** (i pdf-format). Den innehåller genvägar och vanligt förekommande handgrepp. Dessutom finns **engelsk-svensk-engelsk InDesignordlista**, som komplement till översättningarna i den löpande texten.

Om du använder Lathunden eller ordlistan på bildskärmen, så kan du bekvämt växla mellan InDesign och Acrobat med tangenterna Alt-Tab. Detta gör det enkelt att visa dessa, de ögonblick när de behövs. Eller skriv ut den, om du vill ha den till hands hela tiden.

# Uppgift

#### 🖪 Öppna

**(Faktauppgiften).indd** och titta närmare på det som beskrivs.

Till Faktasidan hör ett enkelt övningsdokument (med samma objekt som visas i faktarutan), så att du kan pröva funktionerna i den ordning du själv vill.

#### - Teckensnitt ------

Det finns ett antal teckensnitt medföljande på skivan. Se **Teckensnitt.pdf** för installationsanvisningar!

Adobe InDesign CC - med ABC för grafisk form

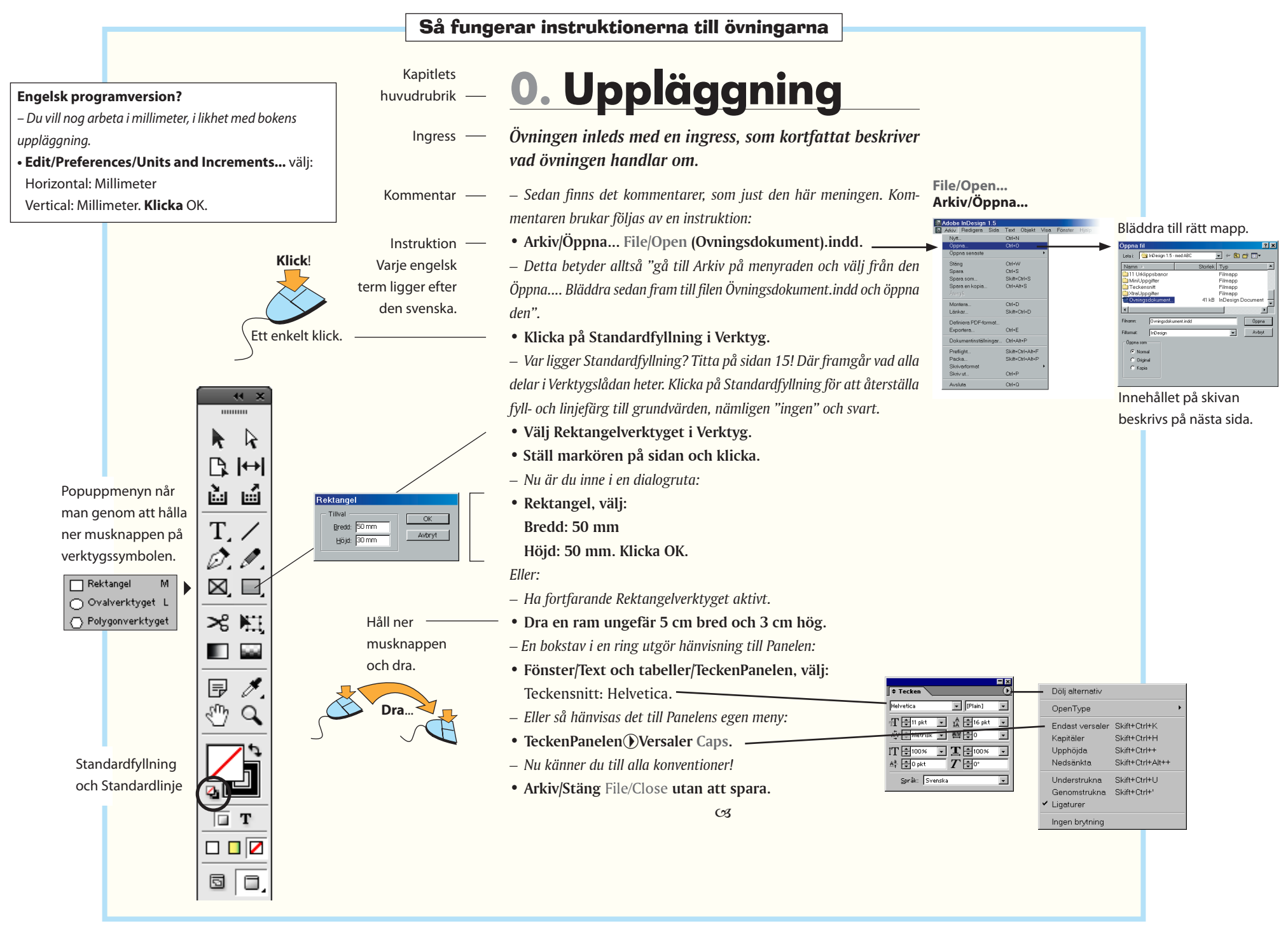

7

#### Skivans innehåll

**Skivan som ligger** längst bak i boken, innehåller de texter, bilder och övrigt material som behövs för övningarna. Där finns också de teckensnitt som du bör installera på din dator. Även demoversionen (svensk, som fungerar i 30 dagar, medan sedan måste köpas) av **Adobe InDesign CS4 (Windows/Mac) Tryout** finns där.

#### De numrerade mapparna hör till övningskapitlen. 🕌 C:\Users\jacob\Desktop\Ind... 🔳 🗖 🗙 Det finns en mapp till varje kapitel. I dessa ligger 💻 Den här datorn - InDesignC... allt som behövs för att lösa kapitlets uppgift. Arkiv Redigera Visa Favoriter Verktvg Ge + Bakét - → - E QSök BMannar 3 P Visa Verktyg Hjälp Redigera 📩 07 Formatmallar \_ 🗆 × Adress 🖳 Den här datorn • ∂ Gå till Ordna 🔻 Visa 🔻 » ? 2 Arkiv Redigera Visa Fav: \* -9 Namn 🏼 🗠 ← <sub>Bakåt</sub> → → 🖬 🔍 Sök 3.5-tumsdiskett Lokal disk (C:) InDesign 01\_Markera\_och\_flytta\_objekt - med ABC. (A:) Adress 🔁 07 Formatmal 🔍 🔗 Gå till 02\_Navigering i\_dokumentet 03\_Grafik\_och\_färg Till varje steg-för-steg-övning Namn 🔺 🖳 Den här datoi Anr 04\_Textverktyget 🔊 Akrotiri.psd finns dessutom "svaret", i form av 05 Sidor och mallsidor 🔁 Akrotiri 1.psd Här syns skivan när du har det dokument som man får om 🗋 Akrotiri\_2.psd 06 Baslinjeraster Allmänt.txt skjutit in den i datorn. 07\_Formatmallar man följer anvisningarna. Filnam-Bad & stränder.txt 08 Interaktivt nen på dessa börjar med "Facit" 🔊 Berg. psd 09\_Skapa en e-bok 🗐 Bvar.txt följt av kapitlets titel. 10\_Flytande layouter 📬 Facit Formatmallar.indd 11 Publicering f ör pekdatorer 7 Fiskebåt.psd -🛝 Kamari nc 12\_Formgivningsövningar 13 Objektformat 15,6 MB 🛄 Den h 23 objekt 14 Tabeller 15\_Ritstiftet 🚔 FAKTAUppgifter \_ 🗆 🗙 16 Figursattning Arkiv Redigera Visa Favoriter Verktyg Hjälp 17 Textkonturer och text på bana ← Bakåt マ → マ 函 🛛 🕲 Sök 🕒 Mappar 🥸 階 階 🗙 🗠 18\_Lager Adress 🗀 FAKTAUppgifter Batmassa 🔻 🔗 Gå till BIBLIOTEK Namn Storlek Typ FAKTA-Uppgifter Lankar Filmann Avstava.indd 184 kB InDesign Document Fem\_affischer Här ligger de dokument, 🗟 Ballona.tif 571 kB TIF-bilddokument lNDESIGN CS 5.0-program (30 dagar) Baslinieraster.indd 328 kB InDesign Document lösa bilder och texter Jazz 闣 Behallare - qrundla. 384 kB InDesign Document Bildhantering.indd 124 kB InDesign Document Ludd\_och\_skugga som hör till Faktasidorna. 📓 Buffel-i-vatten.jpg 32 kB JPEG-bild Montera text och bild 183 kB Al-fil 🖻 Dino. ai Tecit Genomskinlig 220 kB InDesign Document Nyhetsbrev \_ 🗆 🗙 🔁 Teckensnitt 276 kB InDesign Document PDF-versioner 252 kB InDesign Document Arkiv Redigera Visa Favoriter Verktyg Hjälp 11 Profilprogram 104 kB InDesign Document + Bakát → → → 🖬 🔍 Sök 🖻 Mappar 🎯 階 🕾 🗙 Radioteatern 220 kB IpDesign Document Adress 🗀 Teckensnitt 💌 🔗 Gå till Roman 🔠 Lokalt intranät Namn / Storlek Typ Samtal 18 kB OpenType-teck Stadsvandring ACEBI .otf 20 kB OpenType-teck De teckensnitt som används i övningarna finns här. TECKENSNITT 20 kB OpenType-teck 18 kB OpenType-teck Tidnina De ligger i OpenType-format och är gemensamma AADIB .otf 17 kB OpenType-teck AADIBI .otf 15 kB OpenType-teck Till tryckstorlek för både Windows och Macintosh. De ska installeras AADII\_\_\_\_.otf 18 kB OpenType-teck Tryckning\_Tidning AADIN\_\_.otf 16 kB OpenType-teck på din dator (se PDF-filen Teckensnitt.pdf). AAGAB\_\_\_\_ otf 29 kB OpenType-tecl Vernissage

#### När du öppnat skivan...

🔠 Lokalt intranät

24 objekt 432 kB

82,4 kB

🔝 Dator

# Grundläggande

De följande sidorna beskriver InDesigns grundläggande drag.

# Ett program för grafisk formgivning

Ramar – grundläggande för arbetet i InDesign

InDesign passar för framställning av alla slags trycksaker, som även kan konverteras till webbformat, antingen som HTML (extraarbete tillkommer) eller Flash (direkt, utan extra arbete).

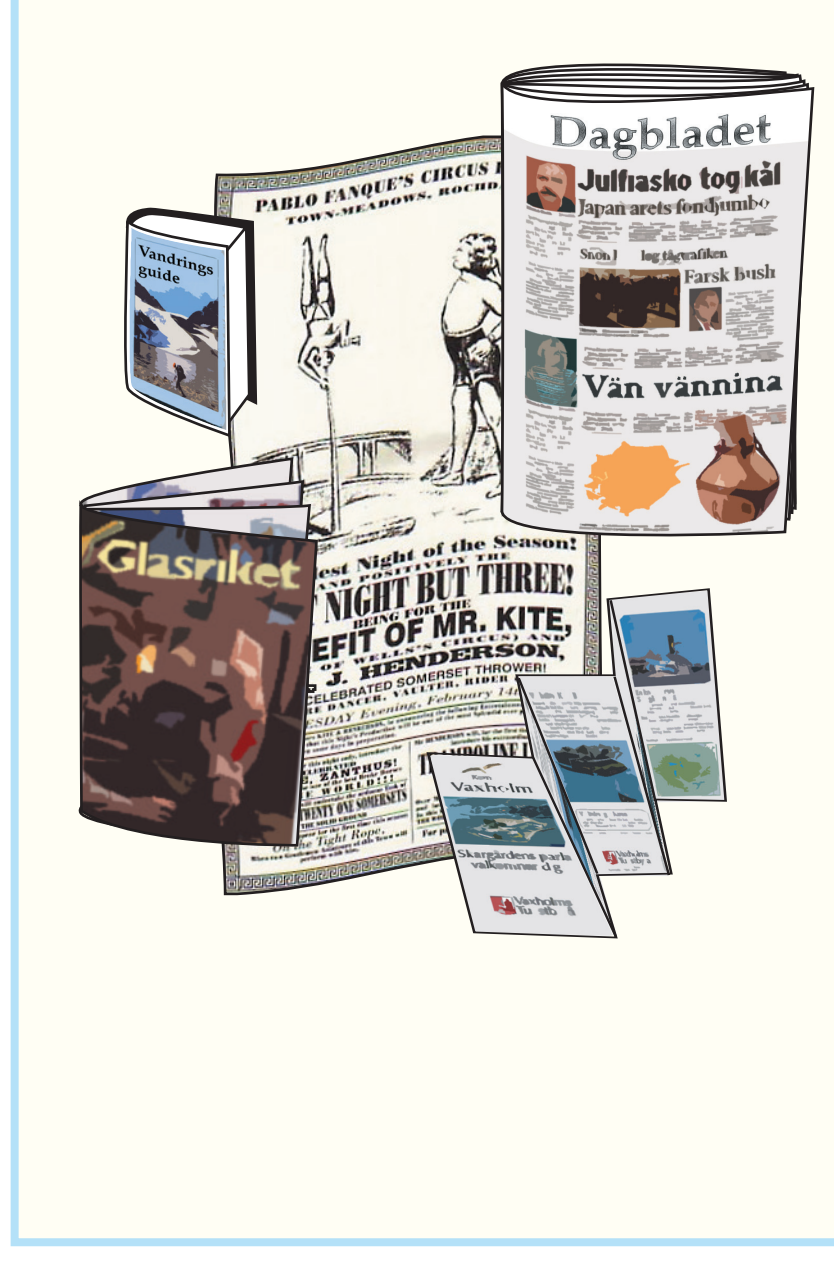

# Det handlar om ramar

Ramar är det grundläggande begreppet i InDesign. En ram omsluter ett visst objekt, det kan vara en text eller en bild. Dessutom har ramen själv bestämda egenskaper, nämligen fyllfärg och linjefärg, samt bredd och typ av linje. Sidorna byggs helt och hållet upp med hjälp av dessa ramar.

Då kallas den istället bana.

ПТ

Ramens gränsruta (visas vid markering).

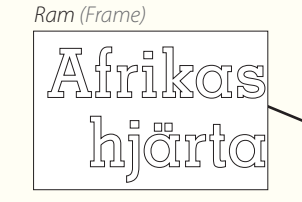

Bana (Path)

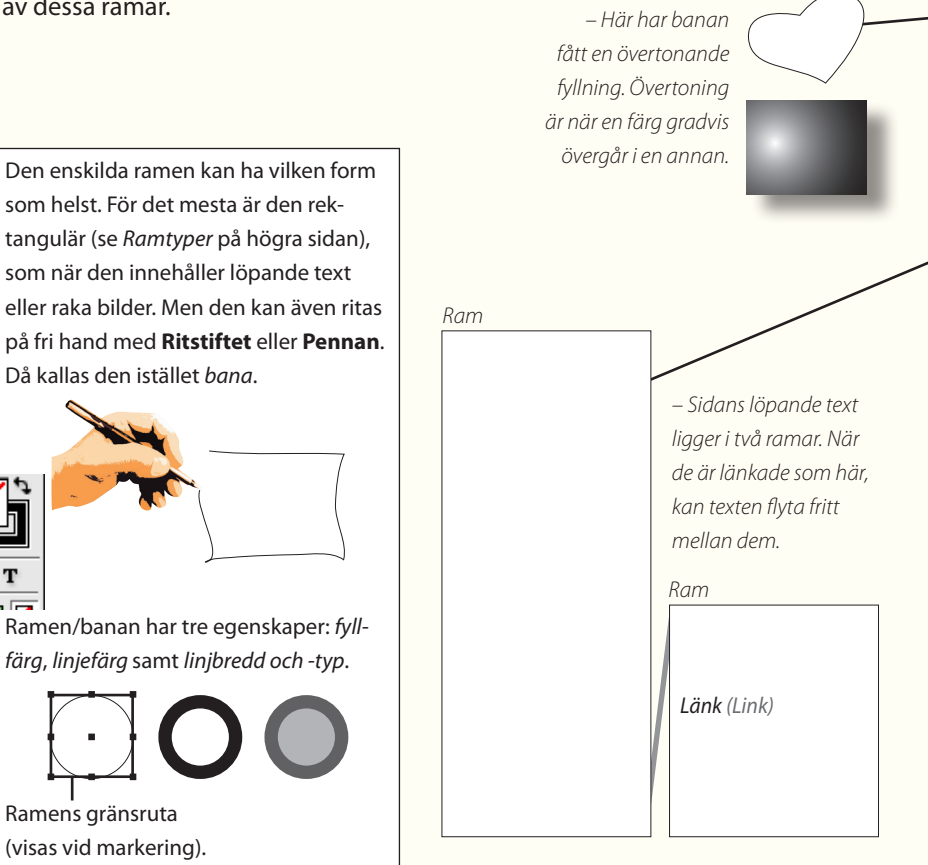

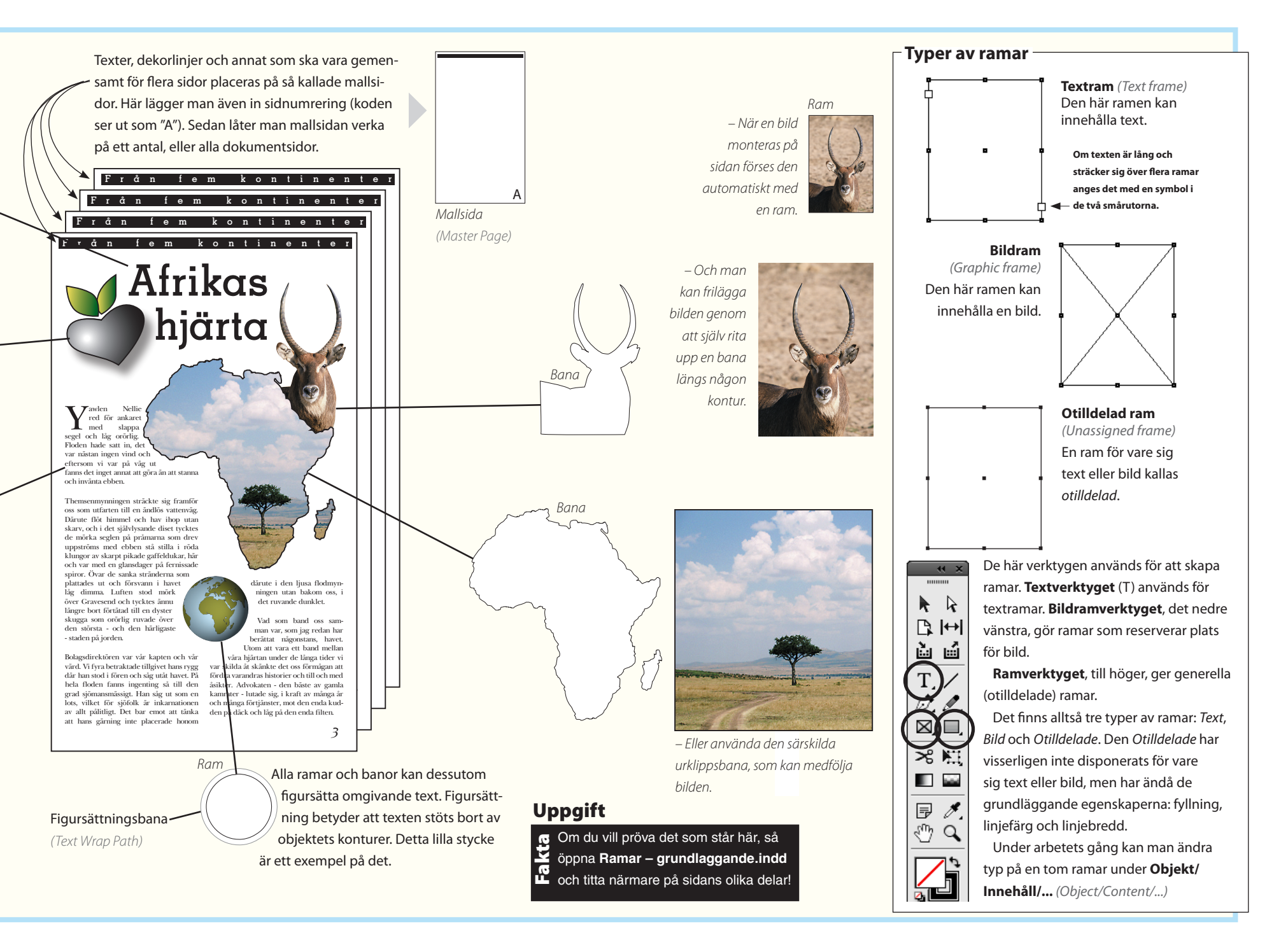

## Förbered dig!

InDesign har ett mycket stort antal funktioner. Den här boken tar upp alla som är grundläggande genom att fläta in dem i praktiska exempel. Nu ska du förbereda programfönstret, så att du har den vy av funktioner som du behöver framöver.

Börja här

Ha INGET dokument framme, eller ens öppet – ännu! Inställningar som du gör nu, utan något öppet dokument, kommer att gälla alla kommande arbeten. Annars gäller de nya inställningarna enbart just det öppna dokumentet...

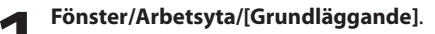

Under samma meny hittar du ett antal fönsterinställningar, som ger olika uppsättningar med InDesignfunktioner, för skilda arbetsuppgifter. Välj **Grundläggande**, vilket passar bokens uppläggning.

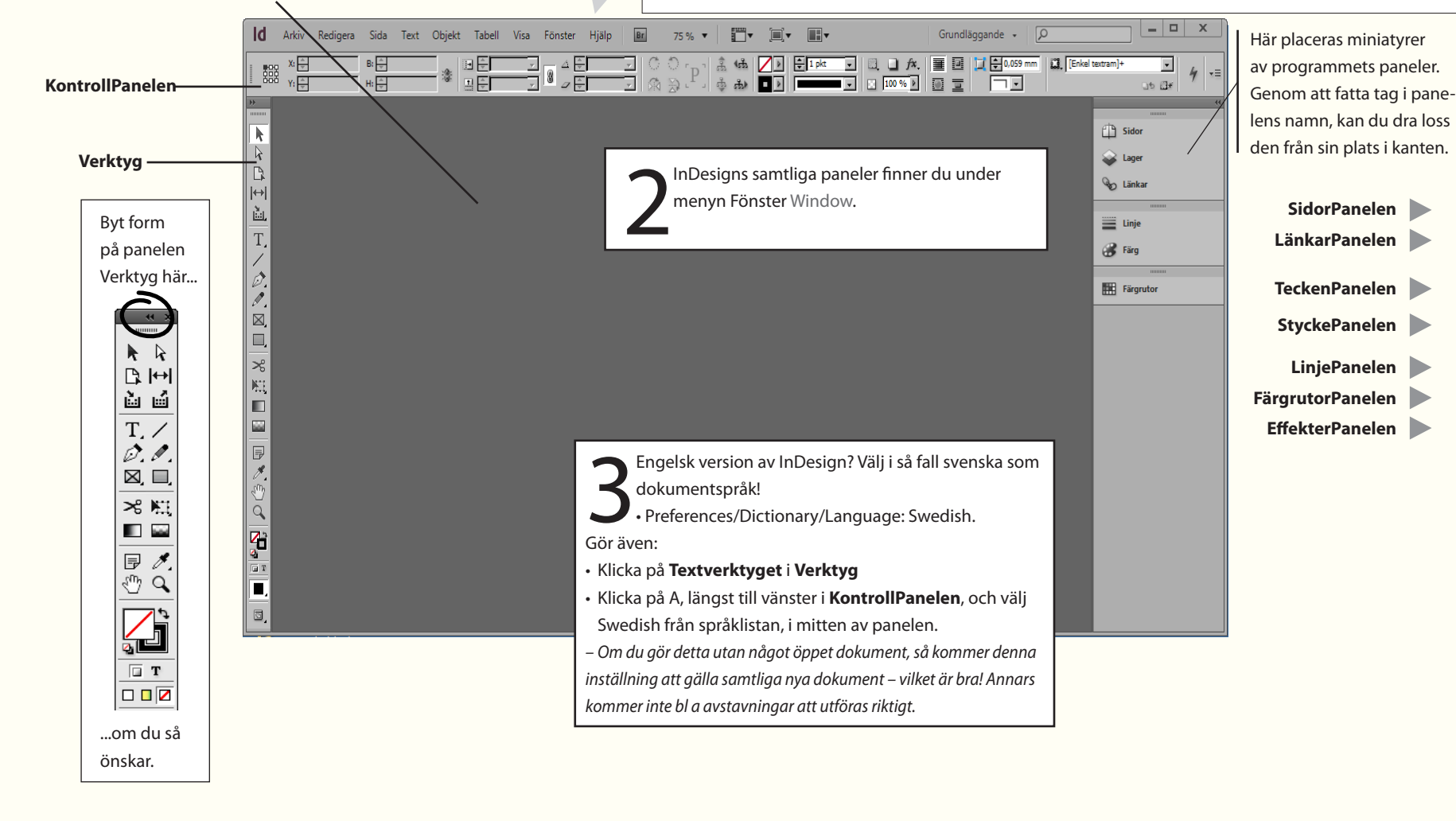

Det går att sätta samman egna menyuppsättningar, för att begränsa urvalet efter behov. Det gör man under **Redigera/Menyer...** 

12

#### Panelerna i InDesign – under menyn Fönster Window

Huvuddelen av InDesigns funktioner är tillgängliga i Paneler. Här visas de vanligast förkommande.

| Control | A Minion Pro | ▼ 🕂 🗘 12 pkt 🔹      | TT T'             | T | AV 🔶 Metrisk | • | ÌT € 100 % | • <b>T</b> 🗧 100 % | • <b>T</b> Þ | A. [Inget] | - | 4 | ≡ |
|---------|--------------|---------------------|-------------------|---|--------------|---|------------|--------------------|--------------|------------|---|---|---|
| control | 91 Regular   | ▼ IA ♥ (14,4 pkt) ▼ | Tr T <sub>1</sub> | Ŧ | AY 🕀 🛛       | • | Aª + 0 pkt | T €°               |              | Svenska    | - | 7 |   |

KontrollPanelen: Denna panel visar tillval beroende på vilken typ av objekt som är markerat. Den sammanfattar fyra paneler: TeckenPanelen Character, StyckePanelen Paragraph, OmformaPanelen Transform och Sidaverktyget Page Tool. Om du väljer Textverktyget i Verktyg eller Markeraren (den svarta pilen längst upp till vänster), så märker du att innehållet i KontrollPanelen skiftar. Om du väljer Sidverktyget och sedan markerar en sida så ser du

att du kan göra storleksändringar för just den sidan.

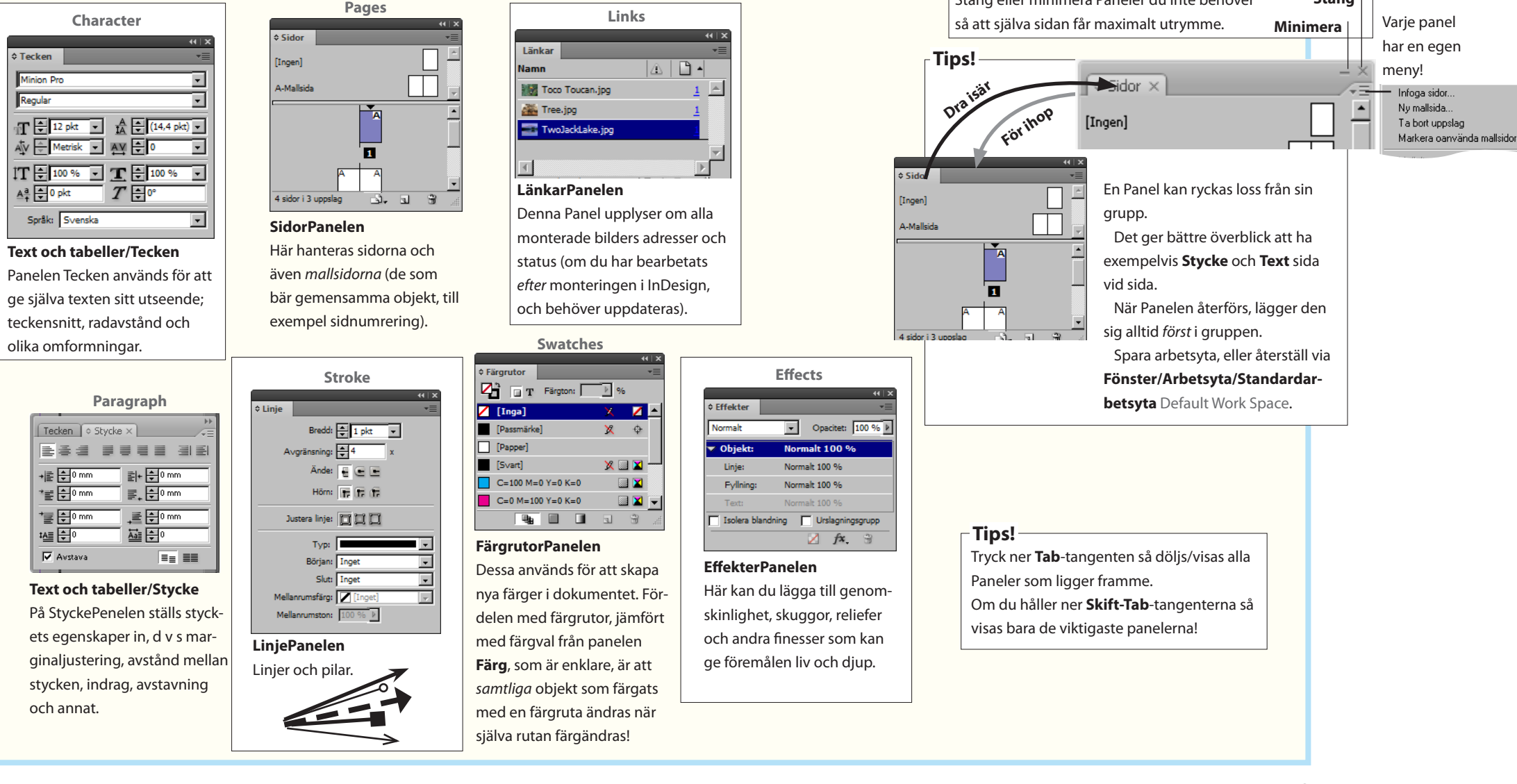

Stäng

Stäng eller minimera Paneler du inte behöver

| ld              | Br 57 % ▼             |                                                                                | •                      | Ме                       | nyöversikt                 | ]                                         | Grundlägga        | inde 🗸 🔎         |             |
|-----------------|-----------------------|--------------------------------------------------------------------------------|------------------------|--------------------------|----------------------------|-------------------------------------------|-------------------|------------------|-------------|
| Arkiv           | Redigera Sida Te      | xt Objekt Ta                                                                   | bell Visa Fön          | ster Hjälp               | -                          |                                           |                   |                  |             |
| A<br>9          | Minion Pro<br>Regular | <ul> <li>✓ ↑ ↓ 12 p</li> <li>✓ ↑ ↓ ↓ ↓ ↓ ↓ ↓ ↓ ↓ ↓ ↓ ↓ ↓ ↓ ↓ ↓ ↓ ↓ ↓</li></ul> | kt • TT T <sup>1</sup> | T AV ⊕ Metri<br>∓ AV € 0 | isk ▼ IT ÷ 10<br>▼ Aª ÷ 0; | 00 % • <b>T</b> = 10<br>pkt <b>T</b> = 0° | 0 % 🔹 🗛. [Ing     | et] 🔽            |             |
|                 | Namnlöst-1 @ 56 % ×   | 20 0                                                                           | 20 40                  | 60 80 1                  | 00 120 140                 | 160 180                                   | 200 220           | 240 260 280      | Sidor       |
|                 | Arkiv                 | Redigera                                                                       | Sida                   | Text                     | Objekt                     | Tabell                                    | Visa              | Fönster          |             |
|                 | Skapa nya             | Ångra eller gör                                                                | Marginaler och         | Alla inställ-            | Alla inställ-              | Här finns                                 | Administrera      | Handha hur       |             |
| ↔  <sup>2</sup> | tomma doku-           | om senaste                                                                     | utplacering av         | ningar för               | ningar som                 | inställningarna                           | visningen av      | öppna doku-      | So Länkar   |
| Å.              | ment eller            | (100-tals)                                                                     | regelbundna            | teckenstorlek            | har att göra               | och valmöjlig-                            | hjälplinjer, lin- | ment ska         |             |
| T 0             | oppna gamla,          | handgreppen,                                                                   | stodlinjer. For-       | och radavstånd,          | med InDesigns              | heterna for den                           | Jaler och annat   | placeras pá      | Linje Linje |
|                 | spara ocn             | kopiera och                                                                    | flyttning inom         | tabbar, radjus-          | ramar.                     | nya funktionen                            | som underlattar   | arbetsytan samt  | 诺 Färg      |
| 8               | in bilder och         | repetitivt)                                                                    | uokumentet.            | och mellanrum            | (skala och vrida           | hantera tabeller                          | och överblick     | (det finns en    |             |
|                 | texter från           | radera markera                                                                 |                        | Formatmal-               | till exempel)              | nantera tabellel.                         | och overblick.    | hel del) som ska |             |
|                 | externa källor        | allt, textfunktio-                                                             |                        | lar. Här ligger          | ändra ordning              |                                           |                   | ligga fram på    |             |
|                 | i ett öppet           | nen sök/ersätt                                                                 |                        | det praktiska            | på, gruppera               |                                           |                   | skärmen.         |             |
|                 | dokumentet,           | ligger här jämte                                                               |                        | "skapa text-             | och liknande.              |                                           |                   |                  |             |
| >g   º          | exportera texter      | stavnings-                                                                     |                        | konturer", för           | Skuggor och                |                                           |                   |                  |             |
|                 | och bilder som        | kontroll och                                                                   |                        | att omvandla             | luddning av                |                                           |                   |                  |             |
|                 | ska användas i        | ordlista.                                                                      |                        | tecken till redi-        | konturer. Figur-           |                                           |                   |                  |             |
|                 | andra samman-         | Grundinställ-                                                                  |                        | gerbara banor.           | sättning och               |                                           |                   |                  |             |
| i 🗗 i           | hang, skriv ut,       | ningar av olika                                                                |                        | Infoga sidnum-           | urklippsbanor              |                                           |                   |                  |             |
| 1               | utför kontroll        | slag inklusive                                                                 |                        | mer och annat            | är ämnen som               |                                           |                   |                  |             |
| S. S. S.        | och packning          | färg och kort-                                                                 |                        | som kallas spe-          | hör hemma här,             |                                           |                   |                  |             |
| a I             | av dokumentet         | kommandon.                                                                     |                        | claitecken. Visa         | tilisammans                |                                           |                   |                  |             |
| Å               |                       |                                                                                |                        | dot vill säga            | nieu summun-               |                                           |                   |                  |             |
|                 |                       |                                                                                |                        | mellanslag               | sulla barior.              |                                           |                   |                  |             |
| <b>T</b>        | -                     |                                                                                |                        | tabbtecken.              |                            |                                           |                   |                  |             |
| <b>.</b> 2      | -                     |                                                                                |                        | radbrytning och          |                            |                                           |                   |                  |             |
| l a l           | -                     |                                                                                |                        | stycketecken.            |                            |                                           |                   |                  |             |
| 2               |                       |                                                                                |                        | Sök och ersätt           |                            |                                           |                   |                  |             |
| 40              | 4                     |                                                                                |                        | (saknade) teck-          |                            |                                           |                   |                  |             |
| 2               | På den här            | sidan beskrivs                                                                 | vad som                | ensnitt.                 |                            |                                           |                   |                  |             |
| 6               | finns under           | de olika menv                                                                  | erna.                  |                          |                            |                                           |                   |                  |             |
| 2               |                       | · · · · · · · · · · · · · · · · · · ·                                          |                        |                          |                            |                                           |                   |                  |             |
| 8               |                       |                                                                                |                        |                          |                            |                                           |                   |                  |             |
| Ĩ               |                       | 🕨 🕅 i 🕞 🕒 Inga f                                                               | el 🔻 🕇                 |                          |                            |                                           |                   |                  |             |

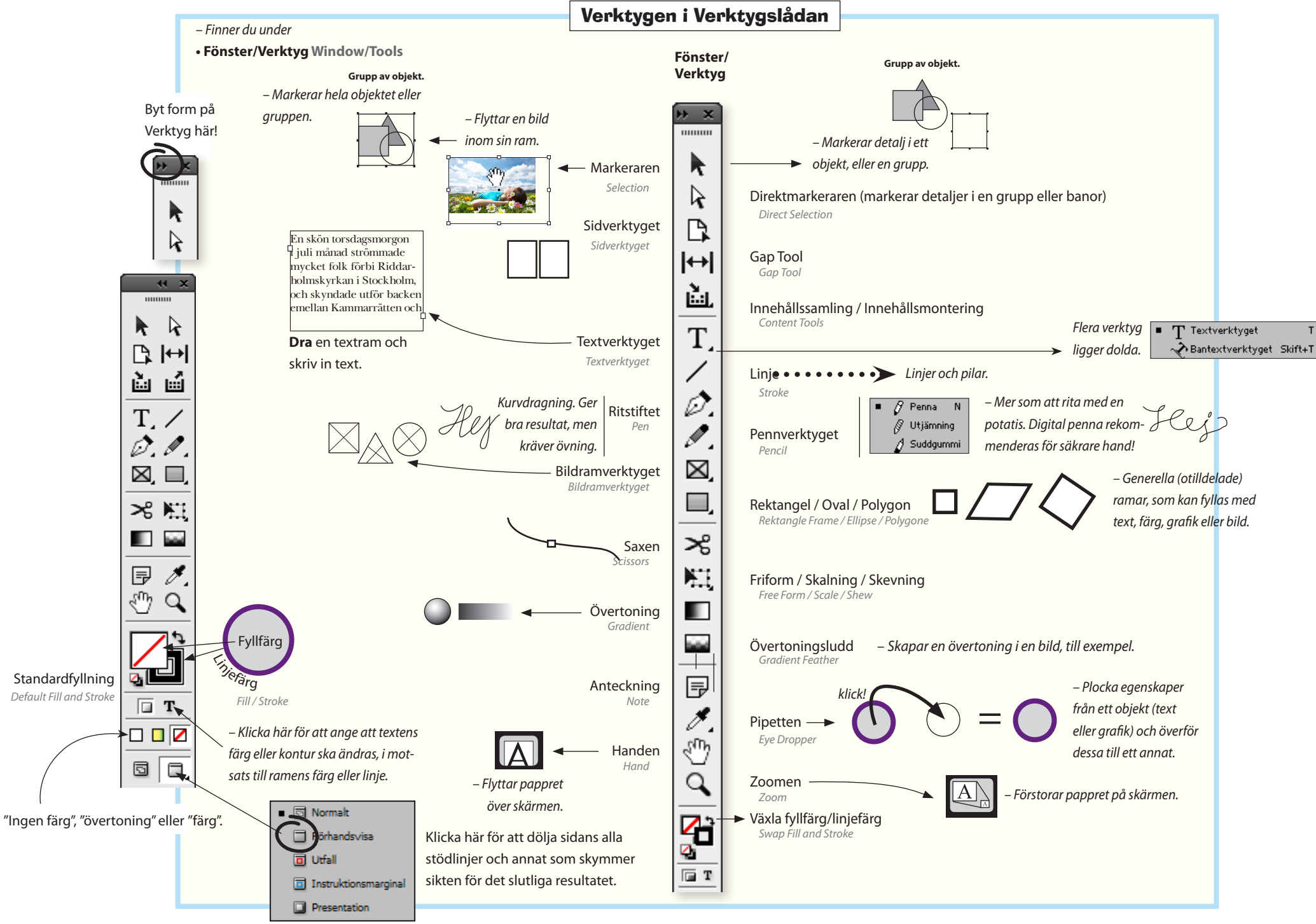

## Tips för arbetet

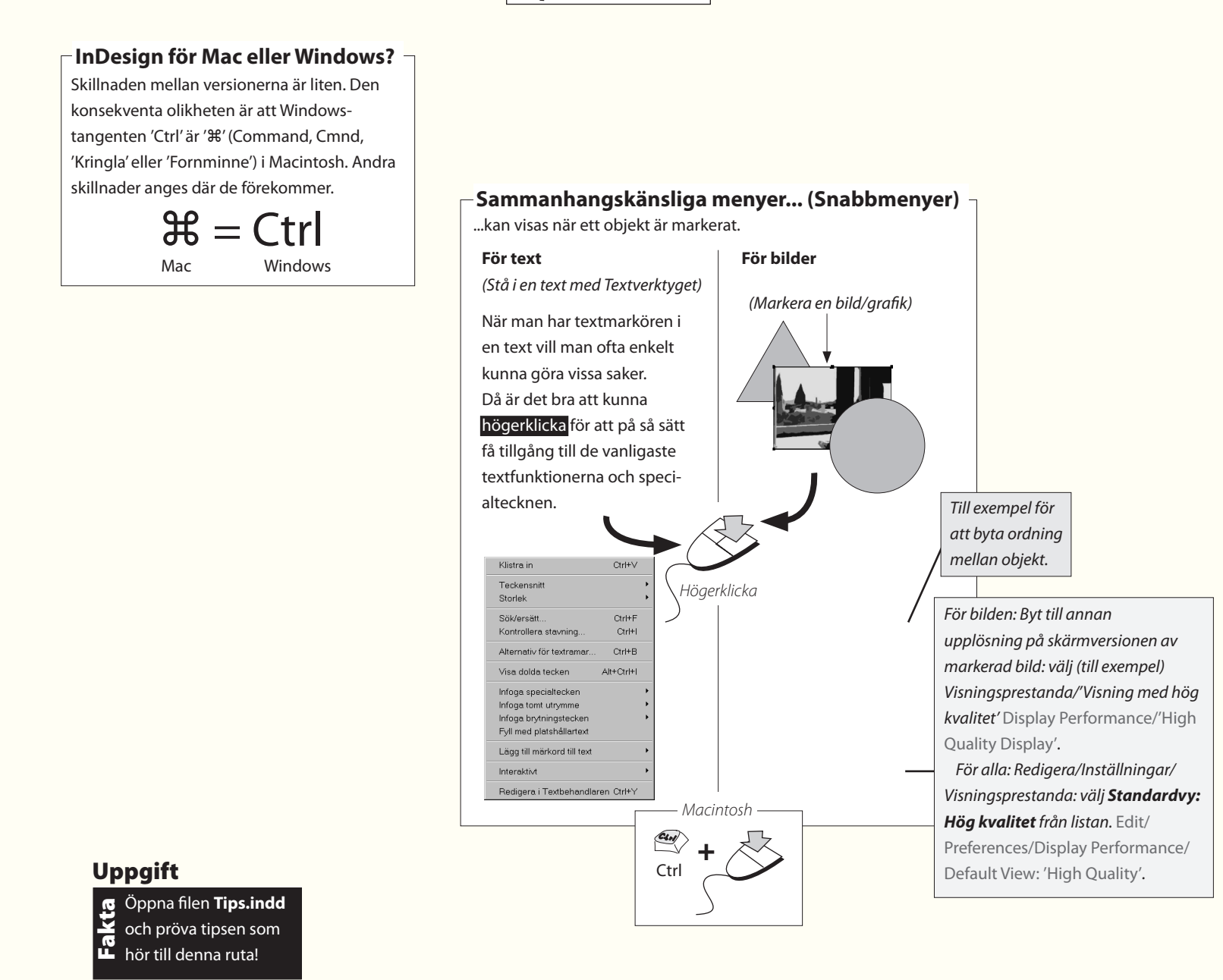

## Återställ InDesigns Paneler Gå till Fönster/Arbetsyta/[Grundläggande] Window/Work Space för att återställa Panelerna till utseendet från installationen. För att spara en egen Panelkonstellation, gå till samma meny, men välj Spara arbetsyta...

## Ändra grundinställningar för nya dokument

- Utan att ha något dokument öppet, gör följande:
- Arkiv/Dokumentinställningar... File/Document Setup välj:
  Antal sidor:1

Kryssa för 'Visa uppslag'. Avkryssa 'Textram på mallsida'. Sidstorlek: 'A4'. Orientering: (Stående) Portrait. **Klicka** OK.

• Sida/Marginaler och spalter... Layout/Margins & Columns välj: Marginaler: 10 mm runtom.

Spalter Columns: 1. Mellanrum: 5 mm. Klicka OK.

– Du har ändrat grundinställningen, på ett sätt som blir praktiskt för denna boks övningar, som ofta ska ha dessa värden. (Om du gör ändringar i ett öppet dokument – utan att ha något markerat – ger det en ny grundinställning för den funktionen i just det dokumentet).

#### Definiera nya pappersformat

– Gör följande:

- Arkiv/Dokumentförinställningar/Definiera... File/Document Presets/Define välj:
- ✓Klicka Nytt... New (och gör de inställningar som du önskar). Klicka OK.

– När du sedan skapar nya dokument, kan du välja ditt eget fördefinierade format. Till pappersformatet hör att kunna lägga till yta för utfallande bilder och en marginal för instruktioner till tryckeriet, om så önskas.

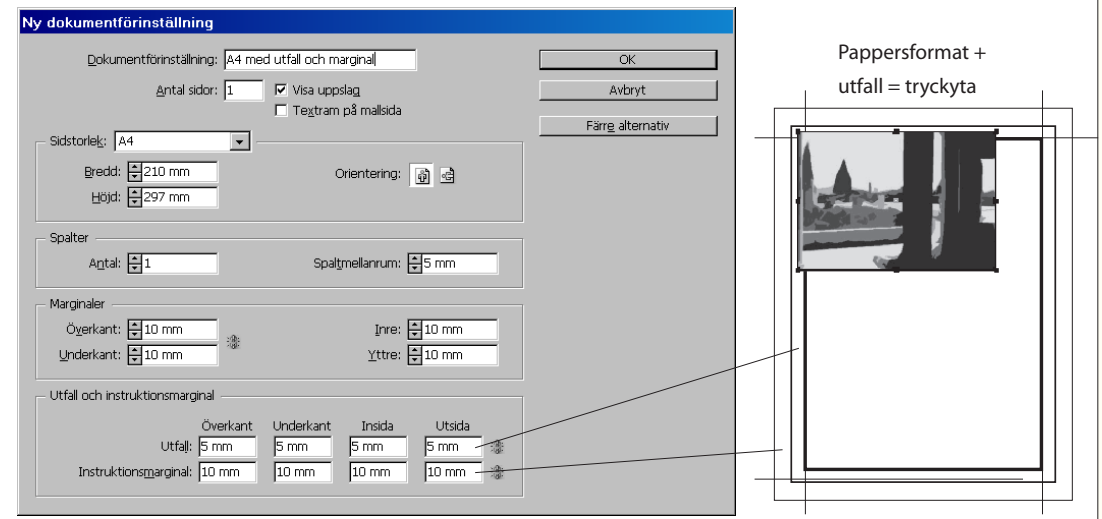

Tidningar (utom dagtidningar) renskärs längs kanterna i ett sista arbetsmoment. Om man vill att en bild ska sluta vid papperskanten låter man dem i själva verket gå ut en bit utanför den. Man kallar detta för utfall, och lägger för den sakens skull till 3-5 mm tryckyta runtom det skurna formatet.

### Använd InDesigns hjälpfunktion

- Hjälp/Hjälp för InDesign... klicka på fliken 'Innehåll'.
- Längst ner i innehållsförteckningen står "Windows-" respektive Macintosh-kortkommandon. Klicka på den som gäller dig.
- Klicka på 'Markera och flytta objekt' överst i listan. – Denna sida är praktisk att ha som ett lösblad:
- Klicka på 'Skriv ut'.
- Återvänd till denna sida i hjälpen om du behöver fler kortkommandon i utskrivet skick.

#### Adobe InDesign CS5 \* Def... >

# ← → C fi ☆ http://hep.adobe.com/en\_US/indesign/cs/using/WSa285fff53dea4/8617383751001 ▶ □ - ♪

A Den här sidan är på engelska - Vil du översätta den? Översätt Nej

#### Keys for selecting and moving objects

This table isn't a complete list of keyboard shortcuts. It lists only those shortcuts that aren't displayed in menu commande or tool tion

| Result                                                                                                    | Windows                                                                                                  | Mac OS                                                                                                   |
|----------------------------------------------------------------------------------------------------|----------------------------------------------------------------------------------------------------|----------------------------------------------------------------------------------------------------|
| Temporarily select<br>Selection or Direct<br>Selection tool (last used)                                                                                                    | Any tool (except selection tools)+Ctrl                                                                   | Any tool (except selection tools)+<br>Command                                                            |
| Temporarily select Group<br>Selection tool                                                                                                    | Direct Selection tool+Alt; or Pen, Add<br>Anchor Point, or Delete Anchor Point<br>tool+Alt+Ctrl          | Direct Selection tool+Option; or Pen, Add<br>Anchor Point, or Delete Anchor Point<br>tool+Option+Command |
| Select container of<br>selected content                                                                                                    | Esc or double-click                                                                                      | Esc or double-click                                                                                      |
| Select content of selected<br>container                                                                                                    | Shift+Esc or double-click                                                                                | Shift+Esc or double-click                                                                                |
| Add to or subtract from a<br>selection of multiple<br>objects                                                                                                    | Selection, Direct Selection, or Group<br>Selection tool+Shift-click (to deselect,<br>click center point) | Selection, Direct Selection, or Group<br>Selection tool+Shift-click (to deselect, click<br>center point) |
| Duplicate selection                                                                                                    | Selection, Direct Selection, or Group<br>Selection tool+Alt-drag*                                        | Selection, Direct Selection, or Group<br>Selection tool+ Option-drag*                                    |
| Duplicate and offset<br>selection                                                                                                    | Alt+Left Arrow, Right Arrow, Up Arrow,<br>or Down Arrow key                                              | Option+Left Arrow, Right Arrow, Up Arrow,<br>or Down Arrow key                                           |
| Duplicate and offset<br>selection by 10 times**                                                                                                    | Alt+Shift+Left Arrow, Right Arrow, Up<br>Arrow, Down Arrow key                                           | Option+Shift+Left Arrow, Right Arrow, Up<br>Arrow, Down Arrow key                                        |
| Move selection**                                                                                                    | Left Arrow, Right Arrow, Up Arrow,<br>Down Arrow key                                                     | Left Arrow, Right Arrow, Up Arrow, Down<br>Arrow key                                                     |
| Move selection by 10th**                                                                                                    | Ctrl+Shift+Left Arrow, Right Arrow, Up<br>Arrow, Down arrow key                                          | Command+Shift+Left Arrow, Right Arrow,<br>Up Arrow, Down arrow key                                       |
| Move selection by 10<br>times**                                                                                                    | Shift+Left Arrow, Right Arrow, Up<br>Arrow, Down Arrow key                                               | Shift+Left Arrow, Right Arrow, Up Arrow,<br>Down Arrow key                                               |
| Select master page item                                                                                                    | Selection or Direct Selection                                                                            | Selection or Direct Selection tool+<br>Command+Shift-click                                               |
| CONTRACTOR OF CONTRACTOR OF CONT |                                                                                                    |                                                                                                    |

Alternativ -

# Nyheter i InDesign CS 5.0 och 5.5

Det är mycket som är nytt i InDesign CS5 och 5.5. En stor del är administrativa förbättringar, förenklingar i arbetsgången, t ex att kunna montera en grupp bilder eller andra objekt som en matris. Samarbete kring InDesigndokument är ett annat område som utvecklats, genom onlinetjänsterna "Dela min skärm" (flera ser samma skärm) och "Buzzword" (lagring och redigering av texter).

Till detta kommer nyheten att det går att göra hela webbsidor i Flashformat (eller PDF), för slutanvändning eller vidareutveckling. Denna möjlighet bekrivs i kapitlet "Bygg en webbsida i Flashformat".

#### **Duplicering av objekt:**

Fungerar med (bland andra) Ramverktyget:

Börja **dra**, och under tiden klicka på **höger-pil** och/eller **uppåt-pil** på tangentbordet, så kan du skapa en matris av klonade ramar under uppritningen. Mycket bra! Funkar även vid uppdragning av textramar, vid bildmontering (Monteringssymbolen laddad med bilder) och duplicering (**Alt-dra**) av objekt.

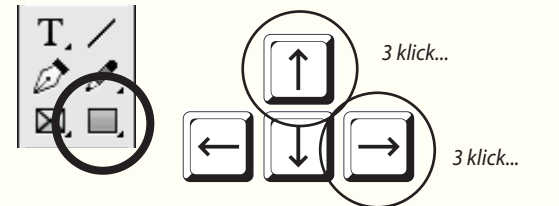

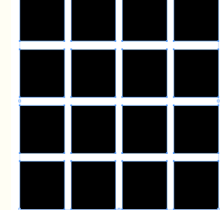

#### Inga verktygsbyten för skalning/rotation

Nu behöver man inte längre byta verktyg för att skala eller vrida ett objekt – bara markera med **Markeraren**, stå utanför ett hörn och vrid (böjd pil) eller **dra** (dubbelpil). Lägg till **Skift** för att tvinga till proportionalitet, och **Skift-Ctrl** för att få både proportioner och innehållet att följa med i skalningen. Även ett antal objekt kan skalas/roteras bara genom att först markeras – gruppering är ej längre nödvändig!

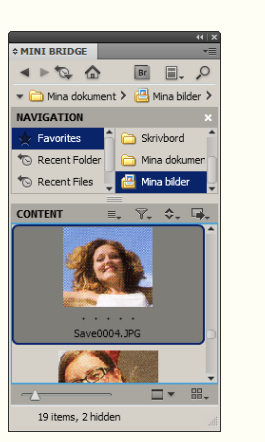

# Mini Bridge

Mini Bridge för enkel bildmontering (Fönster/Mini Bridge).

#### Markeraren bibehålls

Dubbelklicka på en bild betyder inte att man växlar till vita pilen, utan *bara* att objektet markeras, vilket är efterlängtat. Dubbelklicka igen och ramen markeras. När man rör sig över objekt visas begräsningsramen, oavsett om de är makerat eller ej. Vita pilen visar på motsvarande sett banor och ankarpunkter. Det kan tyckas störande, men för mer erfarna användare snabbar det upp arbetet.

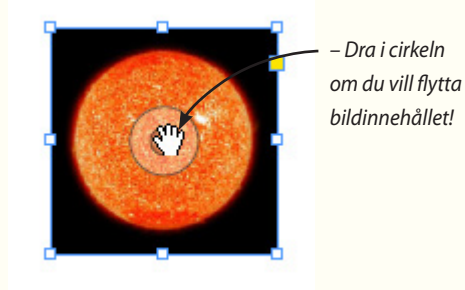

- Med Sidverktyget följer nya inställningsmöjligheter i Kontroll:

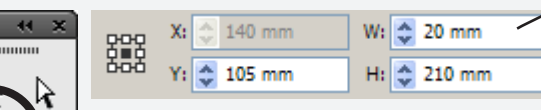

# Blanda sidstorlekar i samma dokument

Ett dokument kan innehålla flera dokumentstorlekar. Detta är användbart för jobb som består av t ex ett visitkort, ett korrespondenskort och ett brevpapper, som nu alltså kan ligga tillsammans i ett och samma dokument. Eller ryggen till ett bokomslag, som numera kan samsas med fram- och baksidan.

**klicka** på en bild betyder inte

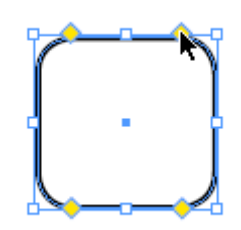

#### Levande hörn

Dra upp en ram. Välj Mark**eraren**, klicka på den gula rutan, Alt-klicka i den gula rutan och se hur du bläddrar igenom hörnlistan (samma som Objekt/Hörnalternativ...). Dra i rutan för att ändra radie på hörnet.

Adobe InDesign CC – med ABC för grafisk form

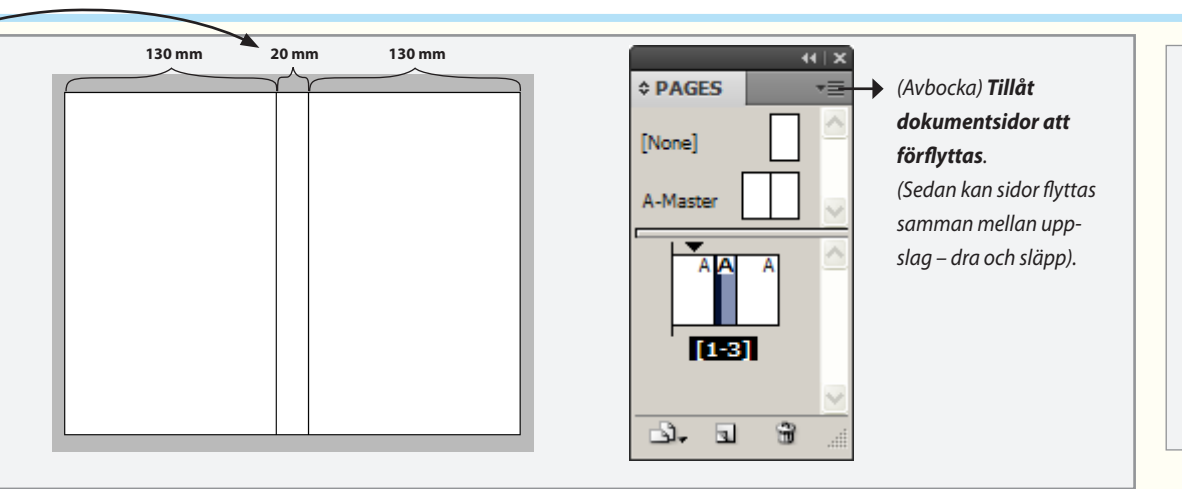

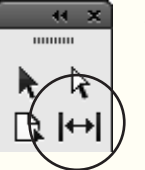

#### Justera mellanrum

Gap Tool används för att flytta själva mellanrummet mellan två objekt.

Live distribute genom att hålla ner Skift eller Ctrl kan man under skalning av flera markerade objekt tvinga till olika placering av de mellanrum som uppstår.

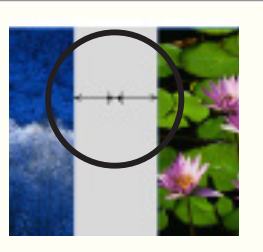

#### Markering av dolda objekt

När man i tidigare versioner stördes av att ett överlappat markerat (Ctrl-klicka) objekt var svårt att få grepp om i överlappet (markeringen ville gärna släppa!), så behåller det numera faktiskt markeringen, när man drar i det.

Rulla med mushiulet för att zoor eller tryck + eller Dra pekaren för att panorera bilde Magnate pe nihil maiorep rorrovid ulpa qui qu volesed quae et utem est, quia asinveles alitatur, voloriam, od <u>\_\_\_\_</u>

Samarbete

infogande av bilder.

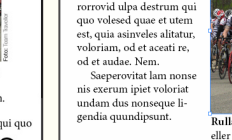

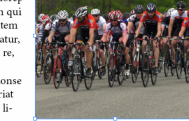

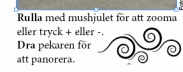

# Text indelad i spalter i textram (väljs i Objekt/Alternativ för textramar...)

## Olika spaltindelning i samma textram

En ensam textram kan sedan länge delas upp i fler spalter. Nu kan en sådan textram få undantag, så af en rubrik kan spänna över hela textramen (som kansk är indelad i två spalter, Objekt/Alternativ för textra mar...) eller, motsatsen: en del av textramens texte delas in i tre spalter. Klicka med Textverktyget i aktuel stycke. Det ställs in på Fönster/Text och tabeller Styckepanelen Håll ihop spalte

|    | ſ |
|----|---|
| a  |   |
| tt |   |
| e  |   |
| 1- |   |
| n  |   |
| lt |   |
| –  |   |
| 1  |   |
| r. |   |

|  | t |
|--|---|
|  | 0 |
|  | f |
|  | ( |

et aceati res.

## **Balansera spalter**

Gör att spaltindelade textramar väger lika över lera spalter, oavsett hur hög textramen själv är (Objekt/Alternativ för texramar...).

Innehåll i testramar med rundade (eller andra) hörn har tidigare inte kunnat justeras i höjdled. Nu går det.

# Skapa publikationer för pekdatorer (5.5)

En grupp användare på skilda platser kan samarbete genom att

dela sidpresentationer med varandra (Arkiv/Dela min skärm...)

Buzzword är en gemensam webbplats och tjänst för att samla

text och annat innehåll för en grupp. (Arkiv/) Buzzword är även en ordbehandlare med möjlighet till enklare textformatering och

Window/Utilities t ex Tool Hints-panelen, för att få tips om

över en webbplats, som Adobe underhåller.

hur verktygen fungerar och används.

Den största nyheten i version 5.5 är att du kan skapa publikationer (folios) för pekdatorer. Du kan relativt lätt omvandla

#### din trycksak till något som kan 9**9**0 användas på pekdatorer. uren 9**9**0 Magnate pe nihil maiore rorrovid ulpa destrum qui

19

# Nyheter i InDesign CS 6.0 & CC

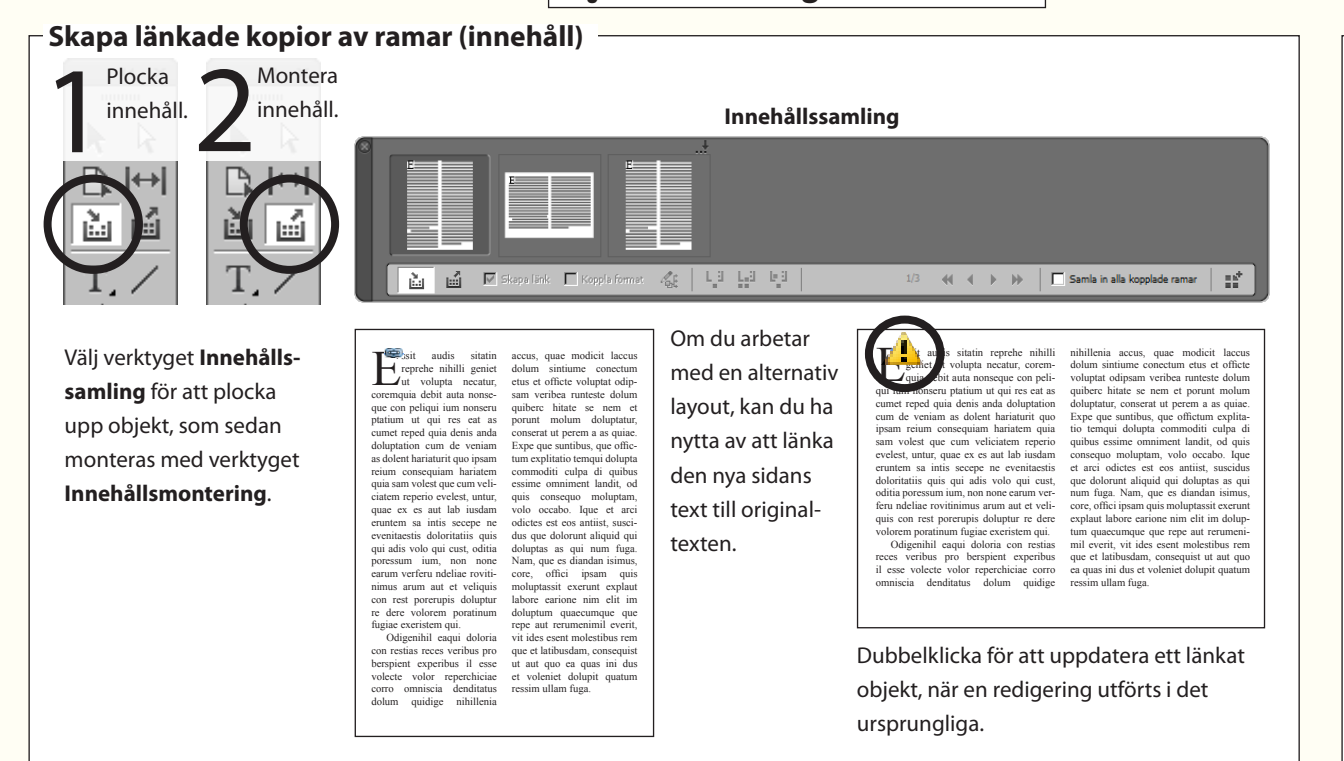

#### Primär textram (mallsidor)

Vid montering av texter via mallsidans textram, så låter Primär textram texten flöda över i en efterföljande mallsidas textram, snarare än den egna. Bra om man alternerar mellan mallsidor på dokumentsidorna vid exempelvis en bokproduktion.

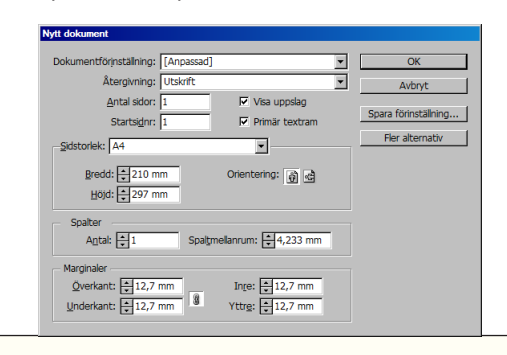

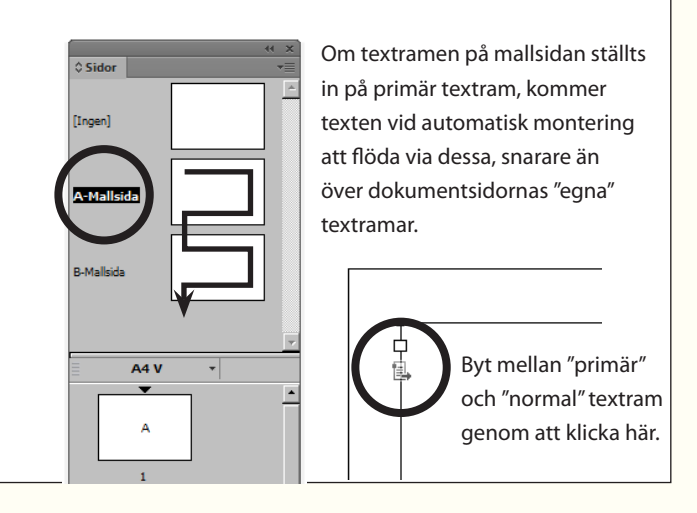

#### Nyhet för textramar

**Objekt/Alternativ** för textramar... flik Automatisk storlek.

Automatisk storlek betyder att textramen (som omger texten) kommer att justera sig vid redigering, så att den alltid passar texten. Man får välja om textramen tillåts töjas i bredd eller höjd, proportionerligt, eller kanske till bestämda mått?

> Pid modis possimi, es sam volorae voluptat holuptati iducipsam sinus verundaepra porti texpe stat unt voloreh eniate nuis nat aut ut hicias et odissim volupta eperepuda nullabo rempora eque notisquamus volorum quan, omnis stitorro et lita veliqubus, alias qui in nume peruptatetus reperferepta vendit expliquas aut faccus, in niemis et volum atur soluptate am fug0 officip suntia nost adit apis doloreperia coritat. Si veni aut oditione ipsamus es se sunt et mintem as re dolor adignatiur, conem delendutiamor eprehento idesequi conse etur acculler es soloratem resequa tibusdamusam que quan sped exendus diciet fregi ut prats.

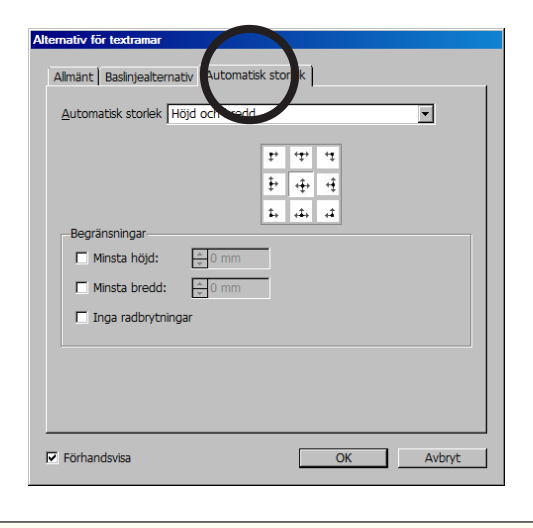

#### Skapa QR-kod Senast använda teckensnitt QR-koder kan nu lätt skapas i Indesign. Dra O Myriad Pro Exempel upp en vanlig ram, gå till **Objekt/Generera** 1 Times New Roman Exempel **QR-kod...** och mata in den webbadress, eller Minion Pro Exempel a Times Exempel andra uppgifter, som du vill ska kunna avläsas. T AdLib BT Exempel "vCard" överför direkt en kontakt till mottaga-O Arial Exempel rens telefonlista. Mycket praktiskt! T Amerigo BT Exempel Tips: Om du inte har CC, gå till gogr.me, där GlaserSteD EXEMPLE. 0 Tecken du kan skapa en QR-kod och spara ner som en O Centaur Exempel Myriad Pro bild, klar att monteras i Indesign. Ballantines-DemiBold Scompol Regular Senast använda teckensnitt hamnar överst i listan QR Code generator - create ( × T 🗘 8,6 pkt 👻 A 12,8 pkt -← → C' fi 🗋 goqr.me (antalet ställs in under Redigera/Inställningar/Text). 💼 Komining - 🛐 Resultat av Googles h • GOOR.ME ÎT ≑ 100 % ▼ T ≑ 100 % Ŧ Aª 🗘 0 pkt T = O appy to see Tweets, Facebook updates and links to http://door.me/ - Thank Text URL Call SMS vCard Språk: Svenska rafém Förlag Last name: Blomgvist iacob@grafem se Title (e.g. "Ph.D."): Förf. ail (work): cob@grafem se Address: Ronnebyvägen 2 Postal code: SE-121 52 +46 70 755 31 95 Utskrift i gråskala -Dela dokumentfönster -+46 8 600 31 27 Website: http://www.grafem.se Options <Embed: **Böcker för läsplattor (EPUB-formatet)** Export till EPUB – formatet Innehåll för e-böcker – har Utvecklingen 3 (längst ner till höger) Medieepråkegruppen förbättrats avsevärt. Bland Skriv ut till gråskala (Arkiv/Exportera... språke ge råd I den typer föreko m.m. och a språk nivån genak mivån genak mivån Public service Filformat: PDF (utskrift), klicka Spara... Sakregister nyheterna finns möjligheten Översättningarna Det enkla sättet att dela Språkvård ( och välj sedan meny Utdata, följt av Konatt låta innehållsförteckning Baby Doc dokumentet, så att altervertera till mål/Gamma/Punktförstoring). och sakregister från Cardoza -

Indesigndokumentet följa

med. Bilder behöver heller

inte längre vara textbundna

för att stanna på rätt plats i

sidflödet.

Papa Doc

Redentik

6

nativlayouten kan visas vid

sidan av den ursprungliga.

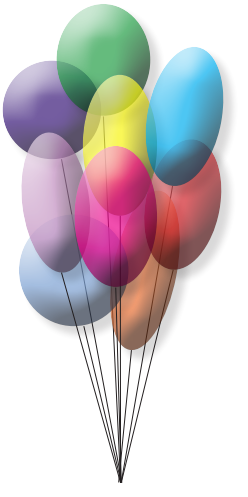

# 1. Markera och flytta objekt

Detta är en inledande övning som visar hur man hanterar objekt på en sida. Det vill säga, hur man skapar ramar och sedan flyttar, förstorar och fyller dem med färg. Om du redan är van vid Adobes grafiska program, eller andras, så kan du hoppa över detta kapitel.

Windowsanvändare! Glöm ej detta:

೫ = Ctrl

Det vill säga, att Mactangenten "kringla" motsvaras av PCtangenten Ctrl.

□ |++|

ùш

T, /

0.0

🖂 🔲

≫ 照

🖑 🔍

ПТ

5 0,

Standard-

fvllnina

🖻 🖉

- Arkiv/Öppna... File/Open (det tomma dokumentet) Ballonger.indd. Klicka Öppna.
- Välj Fönster/Ordna/Sida vid sida Window/Arrange/Tile.

 Dokumentet anpassar sig till den skärm där det nu öppnats, oberoende av vilken dator det ursprungligen skapades på.

Framför dig har du ett tomt A4, fritt att placera objekt på. Marginalerna, de färgade linjerna som omgärdar arbetsytan, är hjälplinjer, alltså ej tvingande för placeringen.

Verktygslådan, en av Panelerna, är central eftersom den innehåller alla de redskap som används under arbetets gång.

Nu ska vi pröva ett av ramverktygen samt linjeverktyget. Meningen med denna övning är dels att visa hur man drar upp ramar, dels hur man fattar tag i och påverkar objekt till sin placering och storlek. Det här är inga nyheter om du är van vid grafiska program, men om du inte är det, så lär du dig här några enkla och viktiga grundhandgrepp. Ramar – av olika former – avgränsar en yta. Ytan kan i sin tur vara antingen ihålig (ingen fyllfärg) eller fylld med någonting. Fyllningen kan vara en viss färg, en bild, en text, eller till och med en annan ram (som i sin tur kan innehålla text eller bild).

Linjen som omger ytan kan ändra bredd och färg.

- Klicka på Standardfyllning i Verktyg.
- Detta återställer fyllfärg och linjefärg till 'ingen' respektive svart, vilket är en bra utgångspunkt för ritandet.
- Välj Ovalverktyget i Verktyg.

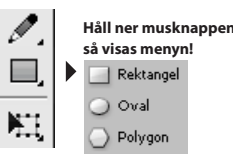

 Placera Ovalverktyget i övre vänstra delen av sidan och dra snett nedåt några centimeter. Släpp.

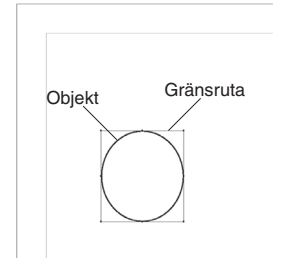

– En cirkel är skapad, och den är markerad. Markeringen visas genom den gränsruta som omger objektet. Gränsrutan omskriver alltid objektet helt och hållet, och är alltid rektangulär. Gränsrutan är försedd med åtta handtag, i hörn och på mittpunkter. Handtagen används för att förändra storleken på objektet.

## Avmarkera och markera igen

• Välj Markeraren i Verktyg.

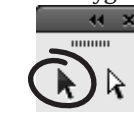

- Detta verktyg används för att markera eller avmarkera objekt.
- Klicka utanför objektet.

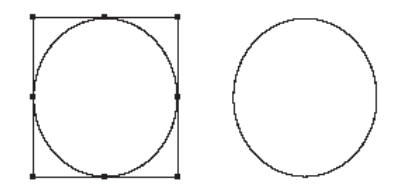

• Klicka på objektets linje.

 Objektet markerades. Här finns en viktig sak att notera: om ett objekt saknar fyllning, som här, kan man bara markera det genom att <u>klicka på själva linjen</u>.

Om objektet däremot hade haft en fyllning av något slag, så hade även en klickning på ytan resulterat i markering.

• Ställ Markeraren på själva ramen.

•

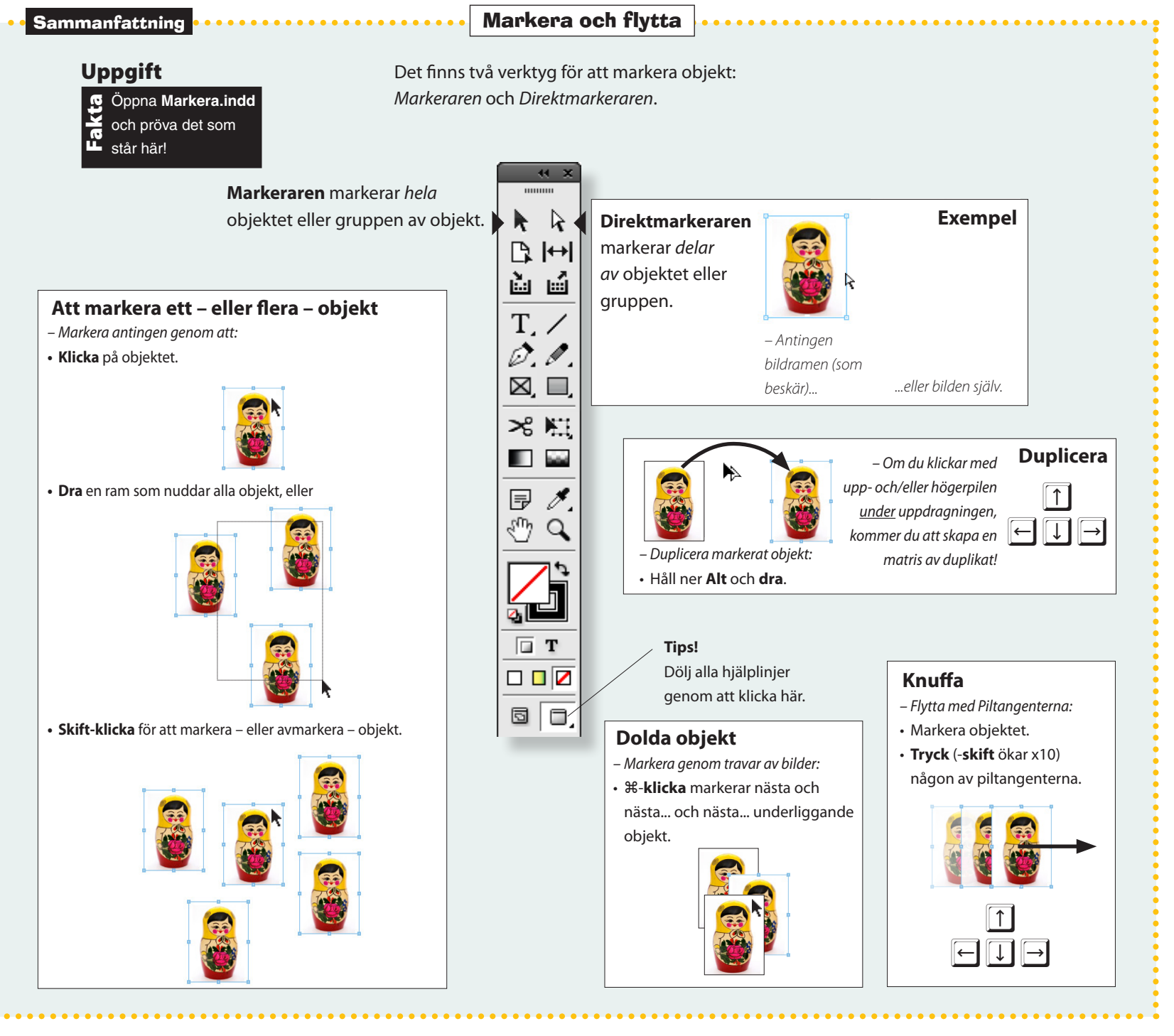

1. Markera och flytta objekt

- Men inte på ett handtag!
- Dra en liten bit.
- Ramen flyttar sig.
- Ställ Markeraren <u>på</u> ett handtag.
- Dra en liten bit.

Använd

öppet

Redigera/Ångra!

InDesigns Ångra-

funktion minns alla dina handgrepp, så

länge dokumentet är

– Ramen ändrar storlek.

Nu gäller det att göra ett antal ballonger. I steget som sedan följer skall de färgas. Till sist förses de med "snören".

#### Gör ballonger

- Välj Ovalverktyget.
- Dra ett tiotal likartade cirklar och ellipser.

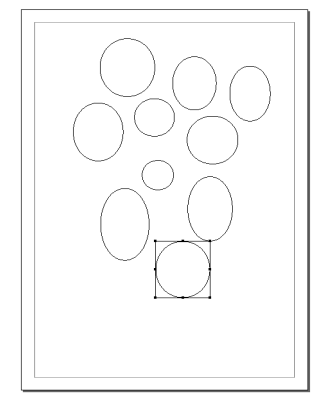

Se till att varje cirkel ligger åtskild från de övriga.
 Om man vill ha just cirklar – ej ellipser – så håll ner
 Skift-tangenten under dragningen. När du gör detta så
 tänk även på att släppa musknappen <u>före</u> Skift-tangenten,
 annars blir åtgärden utan verkan.

#### Zooma in och zooma ut

 Möjligen blir det enklare att arbeta om du ser närbilder av figurerna. Här är ett bra sätt att zooma delar av en sida:

- Håll ner *\#*-tangenten...
- ...följt av Mellanslagstangenten.

 Detta formar markören till Zoomen (ett förstoringsglas), oberoende av vilket verktyg som för ögonblicket råkar vara

- valt.
- Fortsätt att hålla ner tangenterna och dra en ram runt det område du vill zooma in. Släpp musknappen...
- ...och sedan Mellanslag, och sist ₭.
- Man behöver ej dra någon ram, utan kan enbart klicka under det att man håller ner ℜ-Mellanslag. Men då sker zoomningen i fasta steg.

Vill man zooma ut, kompletterar man '\#-Mellanslag' med Alt-tangenten så växlar Zoomen från ett plus till ett minus.

**Tlps!** att dubbelklicka på Zoomen i Verktyg ställer sidan i skala 100%. Att dubbelklicka på Handen i Verktyg fyller ut sidan så mycket som skärmen tillåter.

#### Justera storlek och placering

- Välj Markeraren i Verktyg.
- Modifiera cirklarna så att de blir olika till storlek och form.

– Kom ihåg att dra i själva handtagen för att förändra storlek. Sedan:

• Markera och flytta samman cirklarna, ett i taget, så att de bildar ett knippe.

 Fatta tag i objektet eller ramen – inte i själva handtagen, för då ändras ju formen.

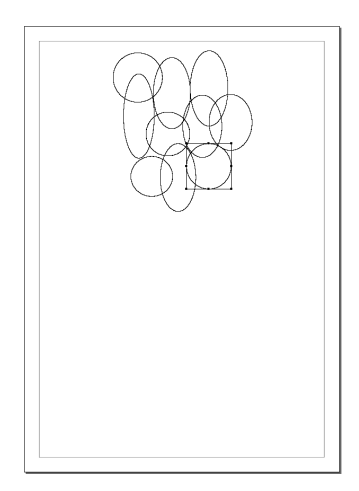

 Att cirklarna överlappar varandra gör inget. Fyllfärgerna kommer att ta bort det röriga intrycket.

#### Ge ballongerna färg

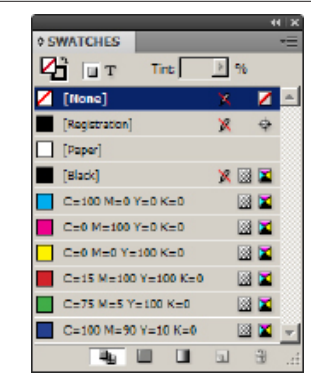

• Fönster/Färg/Färgrutor

Window/Color/Swatches.

- Om inga färger syns, klicka på 'Visa alla färgrutor' i FärgrutsPanelen.
- Klicka på (markera) Fyllfärg i Verktyg.

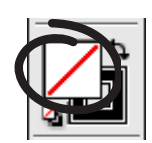

 Håll ner skift-tangenten och klicka för att markera flera objekt. På samma sätt avmarkerar man enskilda objekt i en grupp av markeringar.

- Skift-klicka på två-tre ballonger.
- Klicka på någon färg i FärgrutsPanelen.

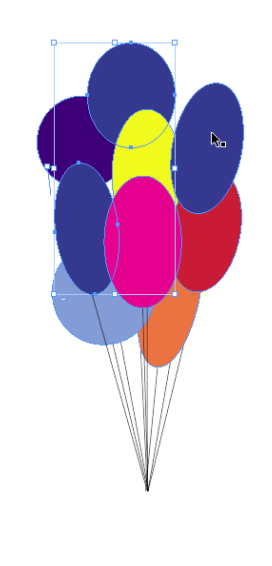

Hur ändrar man den ordning som objekten är staplade i? Se faktasida 38.

- Markera några andra:
- Ställ Markeraren fritt från objekten.
- Vill man inkludera intilliggande objekt, så drar man en ruta som nuddar dessa – och släpper musknappen.
- Dra (håll ner musknappen) en ruta som träffar ett par-tre cirklar.

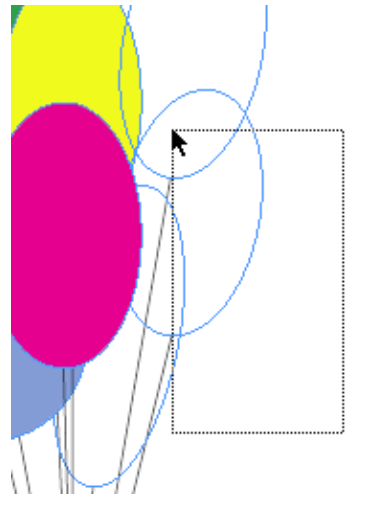

- Därmed markeras just dessa.
- Klicka på någon färg i FärgrutsPanelen.
- Färglägg övriga ballonger på samma sätt.

#### Skapa snören

• Välj Linjeverktyget.

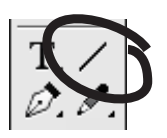

• Dra linjer, som blir snören till ballongerna. (Använd den Vita pilen för att finjustera).

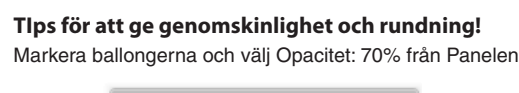

| Normalt | - | Opacitet: 100 % |
|---------|---|-----------------|
| Normalt | - | Opacitet: 100 % |

**Fönster/Effekter (Opacitet)** Window/Effects (Opacity). Om du gör alla ballonger halvgenomskinliga på detta sätt, kan du skapa lite rundning längs ballongens kanter med:

**Objekt/Effekter/Avfasning och relief...** (kryssa för Förhandsvisa).

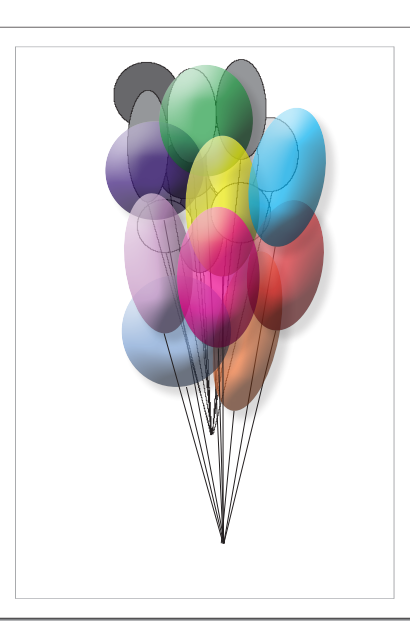

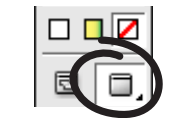

- Klicka på Förhandsvisning.
- Därmed döljs alla hjälplinjer, och resultatet blir lätt att bedöma.
- Klicka på 'Normalt visningsläge' (vänstra rutan).

– Den grundläggande idén med InDesign bygger på användandet av ramar. I följande uppgifter kommer ramar att fyllas med texter, bilder och grafik. Vid varje sådant tillfälle behöver man kunna flytta och storleksförändra – vilket du nu har lärt dig.

- Arkiv/Stäng File/Close.
- Spara ditt dokument om du önskar det. Övningen är klar.

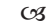

#### Om man håller ner æ-tangenten omvandlas Linjeverktyget

Tlps!

(och andra verktyg) tillfälligtvis till **Markeraren** – praktiskt för snabba mellanspel för markering och flytt!